# GUIDE POUR L'INSCRIPTION EN LIGNE SUR SPORTNROLL LES 2 ESSAIS SEULEMENT (SAISON 2019-2020)

Afin de faciliter les inscriptions, nous utilisons maintenant Sportnroll. Il est maintenant OBLIGATOIRE de faire les inscriptions en ligne!

Il est très important de **BIEN LIRE TOUTES LES INSTRUCTIONS avant de passer à la prochaine étape en cliquant sur « SOUMETTRE »** au bas de la page.

Il est possible de revenir en arrière pour effectuer des changements dans les pages déjà complétées.

#### **MODES DE PAIEMENT**

- Par carte de crédit en ligne sur Sportnroll (frais de 1% du total de la facture vous seront facturés),
- Par virement Interac (on vous donnera la question et la réponse secrète) et
- En argent ou par chèque

### ÉTAPE 1 (CRÉATION DES COMPTES)

- 1. Aller sur cpalaplaine.com
- 2. Cliquer dans l'onglet « INSCRIPTIONS » « SAISON RÉGULIÈRE » et cliquer sur « 2 ESSAIS ».
- 3. Cliquer sur « DÉBUTER » dans le bas de la page
- 4. Cliquer sur « CRÉER UN COMPTE » compléter les informations <u>en tant que parent, vos infos à vous</u>!
- 5. Vous devez vous <u>créer un mot de passe</u> de 8 caractères, une majuscule, une minuscule et un chiffre.
- 6. Cliquer sur « CRÉER UN COMPTE ».
- 7. Vous allez recevoir un courriel dans lequel vous allez devoir confirmer que le compte est associé à votre courriel.
- 8. Vous allez cliquer sur « CONFIRMER MON ADRESSE COURRIEL »
- 9. Le système va vous ramener automatiquement sur la page utilisateur.
- 10. Cliquer sur la flèche à droite de l'utilisateur.
- 11. Vous serez invité à créer un compte enfant pour chaque patineur/patineuse à inscrire.
- 12. Cliquer sur « **CRÉER UN NOUVEAU COMPTE ENFANT** » en complétant les informations demandées. Il est très important de cliquer sur « SOUMETTRE » afin d'enregistrer les renseignements avant de changer de page.

## ÉTAPE 2 (INSCRIPTIONS)

- 1. Lorsque <u>LES COMPTES sont créés</u>, il faut retourner sur le site du CPA de La Plaine pour avoir accès aux formulaires d'inscription au **cpalaplaine.com** dans l'onglet **« INSCRIPTIONS » « SAISON RÉGULIÈRE »**
- 2. Cliquer sur le bouton « 2 ESSAIS »
- 3. Aller cliquer sur « **DÉBUTER** » dans le bas de la page
- 4. Cliquer sur « J'AI DÉJÀ UN COMPTE » ensuite cliquer sur « CONTINUER EN TANT QUE... »
- 5. <u>Sélectionner l'enfant</u> pour qui vous faites l'inscription et cliquer sur « **SUIVANT** »
- 6. Débuter l'inscription en lisant bien chaque page et en cliquant sur « **SUIVANT** » pour changer de page.

# INFOS SUPPLÉMENTAIRES CONCERNANT LES 2 ESSAIS...

- LES FRAIS D'AFFILIATION À PATINAGE CANADA DE 45\$, SONT OBLIGATOIRES POUR FAIRE LES ESSAIS. Prendre note que ce montant n'est pas remboursable!!!
- Lorsque vous êtes dans SÉLECTIONNER UNE ACTIVITÉ, dans il faut choisir «PATINAGE PLUS», ensuite dans CATÉGORIES choisir «ESSAIS GRATUITS»
- Cliquer sur **«SOUMETTRE »** et compléter jusqu'à la fin, car les autres sections ne vous concernent pas pour le moment.
- Le bouton « AJOUTER UN PRODUIT CONNEXE » ET le bouton « RABAIS » sont à ignorer pour l'inscription aux essais.
- VÉRIFIER que vous avez les 2 items suivants avant de finaliser l'inscription, soit l'AFFILIATION ET LA MENTION ESSAIS GRATUITS.
- Vous pouvez choisir le jour qui vous convient le mieux pour les essais, soit le mardi de 18h00-18h50 et/ou le dimanche de 11h30-12h20. Si vous pouvez nous aviser à l'avance de votre présence pour les essais ce serait apprécié.

### EXEMPLE du formulaire pour les 2 essais lorsqu'il sera complété!!!

| ~ | × |
|---|---|
|   |   |
|   |   |
| ~ | × |
|   |   |
| ~ | × |
|   |   |
| ~ | × |
|   |   |
| ~ | × |
|   |   |
| ~ | × |
|   | ~ |

## **INFOS COMPLÉMENTAIRES!**

- Votre enfant peut patiner avec des patins d'hockey.
- Le <u>CASQUE ACCRÉDITÉ CSA EST OBLIGATOIRE POUR LES ESSAIS</u>.
- Votre enfant doit avoir des gants ou des mitaines.
- Le costume du club <u>n'est pas obligatoire</u> seulement lors des essais.
- <u>AUCUN</u> jeans, chandail ou veste à capuchon et foulard ne sera toléré sur la glace.

JE DEMEURE DISPONIBLE POUR RÉPONDRE AUX QUESTIONS, soit par courriel à <u>isabelle.cpalaplaine@hotmail.com</u> ou via Facebook sur la page du club, CPA La Plaine.

Tsabelle